## Tutorial per obrir incidències o sol·licituds per al clúster de càlcul.

Primer de tot, ens dirigim a l'URespon, des del nostre campus virtual, o <u>urespon.uvic.cat</u> i afegint el nostre nom d'usuari i contrasenya del campus.

A la pàgina principal, trobareu diverses opcions. Seleccioneu "Formularis" a l'esquerre de la pàgina, com podeu veure en la imatge.

| U Respon<br>uvic   uvic-ucc | Inici                         | id 🖕 🕑                |
|-----------------------------|-------------------------------|-----------------------|
| nici                        | No hi ha formulari disponible |                       |
| Formularis                  | ① Tiquets                     | + Obre una incidència |
| Tiquets                     | Nou                           | ٥                     |
|                             | O En curs (assignat)          | 0                     |
|                             | 🗎 En curs (planificat)        | ٥                     |
|                             | e En espera                   | ٥                     |
|                             | O Resoltes                    | 0                     |
|                             | Tancat                        | 7                     |
|                             | i Suprimit                    | 0                     |

Un cop a formularis, ens dirigim a l'àrea TIC.

|                       | \land Inici / 😡 Formularis |          | id 🖕 🛃                           |   |
|-----------------------|----------------------------|----------|----------------------------------|---|
| nici                  | Categories                 |          |                                  |   |
| - Obre una incidència | 1 and the second           |          | Què vols buscar?                 | Q |
| Formularis            | Ambit academic i de gestio |          |                                  |   |
| ① Tiquets             | Àrea TIC                   | ○ 🗮 💿 ↓≙ |                                  |   |
|                       | Serveis Lingüístics        |          | Canvi de nom usuari Compte UVic- |   |
|                       | Suport docent (UDUTE)      |          | UCC                              |   |
|                       | Unitat d'Igualtat          |          |                                  |   |
|                       |                            |          | Cúster de càlcul                 |   |
|                       | Veure-ho tot               |          |                                  |   |
|                       |                            |          |                                  |   |
|                       | Veure-ho tot               |          |                                  |   |

I ja obrim la pantalla Clúster de càlcul.

A partir d'aquí seleccionem el tipus de tiquet i la categoria i si cal es descriu, amb captures de pantalla o els errors per tal de facilitar el diagnòstic, i optimitzar la solució.